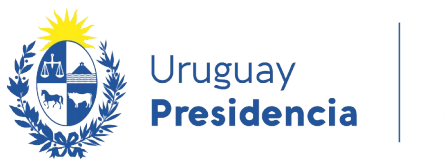

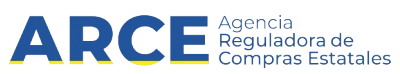

# Sistema de Información de Compras y Contrataciones del Estado (SICE)

# Armado de compra para Compras centralizadas

# INFORMACIÓN DE INTERÉS

Última actualización: 08-02-2024 Nombre actual del archivo: Armado de compras centralizadas.odt

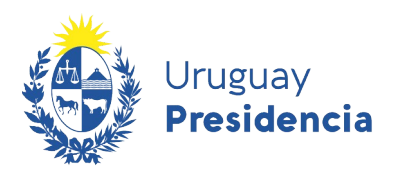

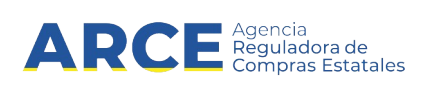

# Tabla de Contenidos

| Armar la compra                                      | 3  |
|------------------------------------------------------|----|
| Cambiar estado del armado de una Compra Centralizada | 8  |
| Ver el armado de una Compra Centralizada             | 12 |

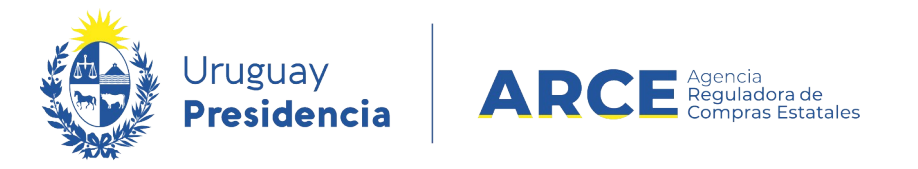

### Armar la Compra

Para consolidar las cantidades de todas las unidades miembro y armar la compra, en principio el pedido debe estar en **estado finalizado**; para esto siga los siguientes pasos:

 Ingrese a SICE a través de <u>https://www.comprasestatales.gub.uy/sice/</u>, con su usuario y contraseña:

| Vruguay<br>Presidencia ARCE Stream Statema de Información de                                                                                                    | : Compras y Contrataciones Estatales                                                                                          |                     |
|----------------------------------------------------------------------------------------------------|----------------------------------------------------------------------------------------------------|---------------------|
|                                                                                                    | Usuario Cordraseña Cordraseña Ingretar  Chisós su contraseña / Solottar contraseña Chisós su contraseña / Solottar contraseña |                     |
| Agencia Reguladora de Compras Estatales<br>Mencióna funcionarios 35 comparagente que un<br>dención a reconcederas : 4600 3004 5120 Junes a deminen de 6100 a 21300 bo |                                                                                                    | Des Bardenersens de |

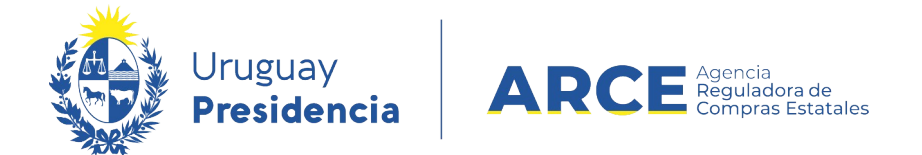

2. Obtendrá una pantalla con información similar a la siguiente:

| Archivo Operación Consulta Mantenimiento Ayuda Usuario: Perfil: develop   |                                                             |                             |                                   |              |  |  |  |  |  |  |
|---------------------------------------------------------------------------|-------------------------------------------------------------|-----------------------------|-----------------------------------|--------------|--|--|--|--|--|--|
| Búsqueda de compras<br>Ingrese el criterio de búsqueda y presione buscar. |                                                             |                             |                                   |              |  |  |  |  |  |  |
| OBuscar Com                                                               | pras Comunes $^{igodoldoldoldoldoldoldoldoldoldoldoldoldol$ | r Compras Centralizadas o ( | Convenios Marco 🆲 Buscar Todas la | s Compras    |  |  |  |  |  |  |
| Inciso                                                                    | (Todas las Asignadas)                                       | ~                           |                                   |              |  |  |  |  |  |  |
| Unidad Ejecutora                                                          | (Todas las Asignadas) 🗸                                     |                             | UAC (Todas las                    | Asignadas) 🗸 |  |  |  |  |  |  |
| Unidad de Compra                                                          | a (Todas las Asignadas) 🔽                                   |                             |                                   |              |  |  |  |  |  |  |
| Tipo Compra                                                               | (Todos)                                                     | ✓ Nro. Compra               | Año Compra                        |              |  |  |  |  |  |  |
| Nro Ampliación                                                            |                                                             | Fondo Rotatorio             | (Todos) V Año Fiscal              | 2015 🗸       |  |  |  |  |  |  |
| Estado                                                                    | (Todos)                                                     | ~                           |                                   |              |  |  |  |  |  |  |
| Buscar Descargar                                                          | formato Excel (xls).                                        |                             |                                   |              |  |  |  |  |  |  |

| Unidad de Cor | <u>npra</u> | <u>Tipo Compra</u> | <u>Nro. Compra</u> | <u>Año Compra</u> | <u>Nro</u><br>Ampliación | <u>Fondo</u><br><u>Rotatorio</u> | <u>Año</u><br><u>Fiscal</u> | <u>Estado</u> | <u>Objeto de la</u><br><u>Compra</u> |
|---------------|-------------|--------------------|--------------------|-------------------|--------------------------|----------------------------------|-----------------------------|---------------|--------------------------------------|
|---------------|-------------|--------------------|--------------------|-------------------|--------------------------|----------------------------------|-----------------------------|---------------|--------------------------------------|

3. Elija en el menú Operación la opción Compras Centralizadas y luego Buscar

Pedidos:

| Archivo    | Operación       | Consulta        | Mantenimier    | nto Planes  | s Anuales | Ayuda     | Usuario: Rosana   |
|------------|-----------------|-----------------|----------------|-------------|-----------|-----------|-------------------|
|            | Compras Cent    | ralizadas       | •              | Alta Pedido |           |           |                   |
| Búsau      | Buscar Artículo | os/Servicios/Ob | oras           | Buscar Pedi | dos       |           |                   |
| Ingrese el | Buscar Ficha T  | écnica          |                |             |           |           |                   |
|            | Gestionar Pedi  | dos             |                |             |           |           |                   |
|            | Buscar Pedido   | 5               |                |             |           |           |                   |
| 0-         | Alta Compra     |                 |                | _           | _         |           |                   |
| B          | Alta Convenio   | Marco           |                | car Com     | pras Ce   | ntralizad | as o Convenios Ma |
|            | Buscar Compr    | 95              |                |             |           |           |                   |
| Inciso     | Buscar Órdene   | es de Compra    |                |             |           |           |                   |
| meiso      | Buscar Factura  | 15              |                |             |           |           |                   |
| Unidad     | Ejecutora       | (Todas la:      | s Asignadas)   | •           |           |           |                   |
| Unidad     | de Compr        | a (Todas la:    | s Asignadas) 🖪 | <b>,</b>    |           |           |                   |
| Tipo Co    | ompra           | (Todos)         |                |             | • N       | ro. Comp  | ra                |
| Nro An     | npliación       |                 |                |             | F         | ondo Rota | atorio (Todos) 🔻  |
| Estado     |                 | (Todos)         |                | •           | ·         |           |                   |

Andes 1365 piso 7 – CP: 11100 – Montevideo – Uruguay – Tel (+598) 2604 53 60

4

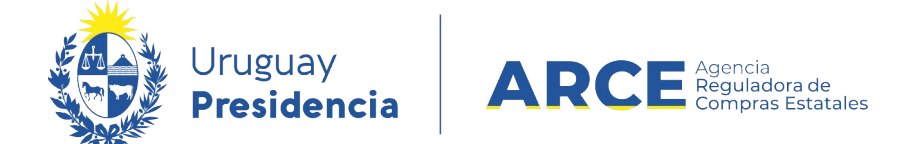

4. Aparecerá una pantalla como la de la siguiente:

| Búsqueda de pedidos de compras centralizadas<br>Ingrese el criterio de búsqueda y presione buscar. |                      |               |
|----------------------------------------------------------------------------------------------------|----------------------|---------------|
| UAC (Todas las asignadas) ▼<br>Descripción                                                         |                      |               |
| Fecha Ingreso: Desde: 07/08/2018                                                                   | 07/08/2019           |               |
| Estado (Todos)                                                                                     |                      |               |
| Buscar Descargar formato Excel (xls)                                                               |                      |               |
| Descripción                                                                                        | <u>Fecha Ingreso</u> | <u>Estado</u> |

- 5. Complete los parámetros de búsqueda:
- En **UAC** indique la Unidad Administradora de la Compra
- En Descripción indique el nombre del pedido. Podrá utilizar el comodín % de la forma que se explica:
  - Si ingresa %palabra la búsqueda devolverá los resultados que terminan en palabra
  - Si ingresa palabra% la búsqueda devolverá los resultados que empiezan con palabra
  - Si ingresa %palabra% la búsqueda devolverá los resultados que contengan palabra
- En Fecha ingreso indique el rango de fechas en que se ingresó el pedido. En el campo
   Desde indique la fecha menor y en el campo Hasta la mayor.
- En **Estado** indique el estado del pedido

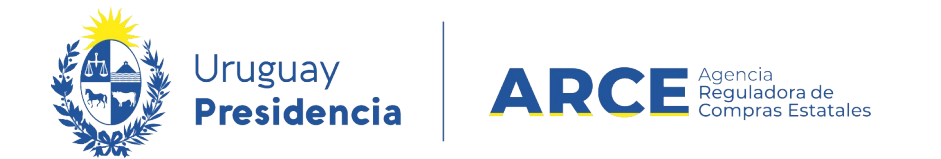

6. Haga clic en **Buscar**. Aparecerán los resultados listados debajo:

Búsqueda de pedidos de compras centralizadas Ingrese el criterio de búsqueda y presione buscar.

| UAC (Todas las asignadas) ▼<br>Descripción %cC         |                                                                                      |               |                   |                     |                                      |  |  |  |  |  |  |
|--------------------------------------------------------|--------------------------------------------------------------------------------------|---------------|-------------------|---------------------|--------------------------------------|--|--|--|--|--|--|
| Fecha Ingreso: Desde: 17/12/2019 🖪 Hasta: 17/12/2020 🔂 |                                                                                      |               |                   |                     |                                      |  |  |  |  |  |  |
| Estado (Todos)                                         |                                                                                      |               |                   |                     |                                      |  |  |  |  |  |  |
| Buscar D                                               | <u>escargar formato Excel (xls)</u>                                                  |               |                   |                     |                                      |  |  |  |  |  |  |
| Resultados Er<br>Total de Págin                        | ncontrados: 3 Visualizando: 1 a 3<br>nas: 1 Pagina Actual: 1                         |               |                   | 50 líneas por págir | 13 🗲                                 |  |  |  |  |  |  |
|                                                        | Descripción                                                                          | Fecha Ingreso | <u>Estado</u>     | UAC                 | <u>Tipo Compra</u>                   |  |  |  |  |  |  |
| 1                                                      | CCUA4UE                                                                              | 05/06/2020    | Pedido finalizado | UCAMAE              | Licitación Abreviada / Acuerdo Marco |  |  |  |  |  |  |
|                                                        | DIRECCION GRAL. DE SECRETARIA                                                        | 18/08/2020    | Pedido en proceso | UCC MINTUR          |                                      |  |  |  |  |  |  |
|                                                        | Pedido CC                                                                            | 17/12/2020    | Pedido preparado  | UCAMAE              |                                      |  |  |  |  |  |  |
| Resultados En<br>Total de Págin<br>Eliminar            | ncontrados: 3 Visualizando: 1 a 3<br>ac 1 Pagina Actual: 1<br>Aprobar Cambiar Estado |               |                   | 50 líneas por págin | •                                    |  |  |  |  |  |  |

7. Seleccione el pedido utilizando la casilla de verificación a la izquierda de la línea. Luego

haga clic en **Aprobar**.

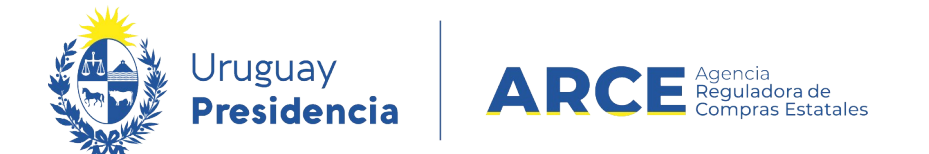

-----

8. Confirme la aprobación y observe que el estado del pedido cambió a **Pedido finalizado**.

| Descrij |                | <u>Fecha Ingreso</u> | <u>Estado</u>     | UAC           | <u>Tipo Compra</u> |
|---------|----------------|----------------------|-------------------|---------------|--------------------|
| 1       | Compras varias | 02/09/2019           | Pedido finalizado | UACM - AGESIC |                    |

9. Ingrese al pedido, dando clic en el ícono amarillo que esta delante de él. Aparecerá el

siguiente menú:

Selección de Operación Seleccione la Operación que desea ejecutar

<u>Historial pedido</u> <u>Modificar pedido</u> <u>Ver Cantidades Ingresadas</u> <u>Ver Pedido</u> <u>Estado del Ingreso de Cantidades</u> <u>Alta Compra</u>

<< Atrás Operaciones de Unidades Miembro

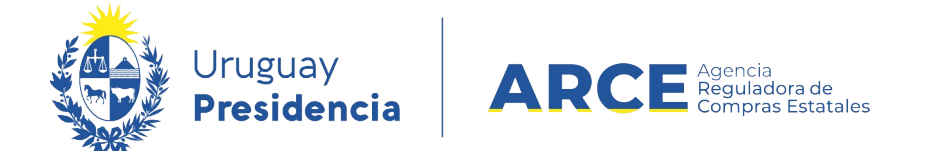

10. Haga clic en la opción Alta Compra, obtendrá una pantalla con información similar a la

siguiente:

| Armado de   | e la comp    | ora           |                   |               |            |                            |           |
|-------------|--------------|---------------|-------------------|---------------|------------|----------------------------|-----------|
| Tipo de con | npra:        | Seleccione    | • Subtipo         | de compra: Se | leccione 🔻 |                            |           |
| Nro. de con | npra:        |               | Año de o          | compra: 20    | 19         |                            |           |
|             | Nro. Item    | Cód. Artículo | Artículo          | Cantidad      | Unidad     | Precio Unitario            | Impuestos |
|             |              |               |                   |               |            | Estimado S/Imp.<br>(pesos) |           |
| 0           |              | 1 174         | MARGARINA VEGETAL | 17,00         | KG         | 0,00                       |           |
| Θ           |              | 2 14037       | MAYONESA          | 90,00         | UNIDAD     | 0,00                       |           |
| •           |              | 3 28623       | PAN FLAUTA        | 150,00        | KG         | 0,00                       |           |
|             |              |               |                   |               |            |                            | Precio to |
| 50 líneas   | por página 🧲 | 1             |                   |               |            |                            |           |

Guardar Salir

**NOTA**: observe que en una Compra Centralizada no puede eliminar ítems o editar las cantidades. Los ítems son los que componen el pedido y tuvieron demandas de Unidades Miembro, y las cantidades son la suma de las demandas.

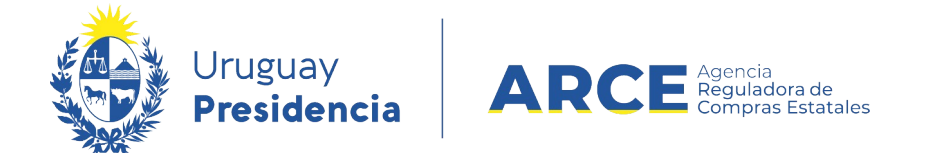

11. Indique el **Tipo de compra** y **Subtipo de compra** que armará. Aparecerá el campo **Año** 

fiscal:

| Tipo de compra: | Licitación Abreviada | ۲ | Subtipo de compra: | Acuerdo Marco 🔻 |                    |
|-----------------|----------------------|---|--------------------|-----------------|--------------------|
| Nro. de compra: | 1                    |   | Año de compra:     | 2019            | Año Fiscal: 2019 ▼ |

12. En **Nro. de compra** aparecerá el número de compra en forma automática. El sistema sugiere el siguiente al utilizado para el tipo de compra seleccionado, pero si no es el que usted necesita puede cambiarlo.

| Tipo de compra: | Licitación Abreviada | • | Subtipo de compra: | Acuerdo Marco 🔻 |                    |
|-----------------|----------------------|---|--------------------|-----------------|--------------------|
| Nro. de compra: | 1                    |   | Año de compra:     | 2019            | Año Fiscal: 2019 V |

- 13.Si lo requiere puede cambiar Año de compra o Año fiscal
- 14.De forma opcional ingrese en **Precio Unitario Estimado S/Imp.** el precio unitario estimado sin impuestos.

| 0                    | Nro. Item | Cód. Artículo | Artículo          | Cantidad | Unidad | Precio Unitario<br>Estimado S/Imp.<br>(pesos) | Impuestos   |  |  |  |
|----------------------|-----------|---------------|-------------------|----------|--------|-----------------------------------------------|-------------|--|--|--|
| •                    | 1         | 174           | MARGARINA VEGETAL | 17,00    | КG     | 0,00                                          |             |  |  |  |
| Θ                    | 2         | 14037         | MAYONESA          | 90,00    | UNIDAD | 0,00                                          |             |  |  |  |
| Θ                    | 3         | 28623         | PAN FLAUTA        | 150,00   | KG     | 0,00                                          |             |  |  |  |
|                      |           |               |                   |          |        |                                               | Precio tota |  |  |  |
| 50 líneas por página |           |               |                   |          |        |                                               |             |  |  |  |
| Guardar Sal          | ir        |               |                   |          |        |                                               |             |  |  |  |

15. Podrá expandir un ítem haciendo clic en el botón + a la izquierda de la línea. Verá el

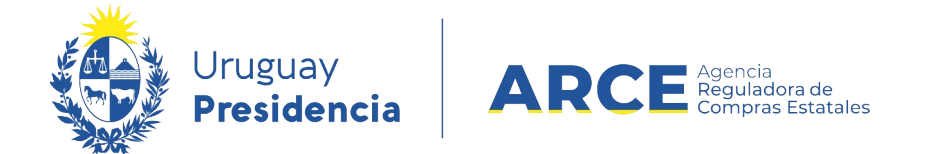

detalle de quiénes pidieron ese ítem y en qué cantidades.

16.Haga clic en **Guardar**:

| 50       | líneas por página 🧲 |
|----------|---------------------|
| Eliminar | Aprobar             |
| Guardar  | Salir               |

17. Luego se habilita el botón **Aprobar**, haga clic en él y la compra ya estará armada. La compra quedará en estado **Compra Armada**.

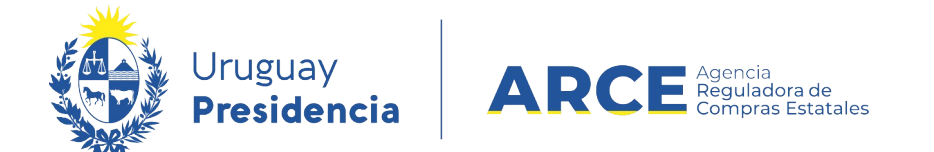

### Cambiar Estado del Armado de una Compra Centralizada

Si aprobó el armado de una compra y ahora lo quiere volver atrás siga los siguientes

pasos:

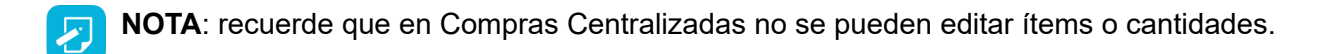

1. Ingrese a SICE a través de <u>https://www.comprasestatales.gub.uy/sice/</u>, con su usuario y contraseña:

| Uruguay<br>Presidencia ARCE                                                                                                    | mpras y Contrabaciones Estatales                                                                                          |                                                        |
|----------------------------------------------------------------------------------------------------|----------------------------------------------------------------------------------------------------|--------------------------------------------------------|
|                                                                                                    | Ingreso al sistema Usuario Contraseña Contraseña Ingresar  4 Onidó su contraseña / Solictar contraseña Postólogoar contra |                                                        |
| Agencia Reguladora de Compras Estatales                                                                                         |                                                                                                    |                                                        |
| Atención a funcionarios: 🔤 compras@arce.gub.uy<br>Atención a proveedores: 📞 (+569)2604 5380 Lunes a domingo de 8:00 a 21:00 hs. |                                                                                                    | <br>) 💮 💬 Interamericana de<br>Compras Cubernamentales |

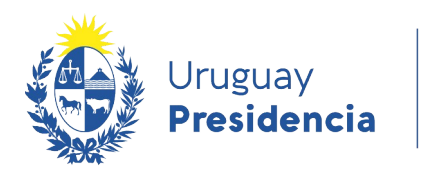

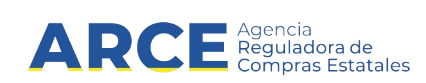

## 2. Aparecerá una pantalla similar a la siguiente:

| Archivo Ope                                                                      | Archivo Operación Consulta Mantenimiento Ayuda <b>Usuario:</b> Perfil: develop |                          |         |                          |                                 |                          |  |  |  |  |  |
|----------------------------------------------------------------------------------|--------------------------------------------------------------------------------|--------------------------|---------|--------------------------|---------------------------------|--------------------------|--|--|--|--|--|
| <b>Búsqueda de compras</b><br>Ingrese el criterio de búsqueda y presione buscar. |                                                                                |                          |         |                          |                                 |                          |  |  |  |  |  |
| ⊖ <sub>Busca</sub>                                                               | ır Compras Com                                                                 | unes <sup>O</sup> Buscar | Compras | Centralizadas o Convenio | os Marco <sup>®</sup> Buscar To | odas las Compras         |  |  |  |  |  |
| Inciso                                                                           | (Todas la                                                                      | s Asignadas)             |         | ×                        |                                 |                          |  |  |  |  |  |
| Unidad Ejec                                                                      | cutora (Todas la                                                               | s Asignadas) 🗸           |         |                          | UAC (                           | Todas las Asignadas) 🗸 🗸 |  |  |  |  |  |
| Unidad de (                                                                      | Compra (Todas la                                                               | s Asignadas) 🔽           |         |                          |                                 |                          |  |  |  |  |  |
| Tipo Comp                                                                        | ra (Todos)                                                                     |                          | ~       | Nro. Compra              | Año Cor                         | npra                     |  |  |  |  |  |
| Nro Amplia                                                                       | nción                                                                          |                          |         | Fondo Rotatorio (Todos   | Año Fise                        | cal 2015 🗸               |  |  |  |  |  |
| Estado                                                                           | (Todos)                                                                        |                          | ~       |                          |                                 |                          |  |  |  |  |  |
| Buscar Des                                                                       | cargar formato E                                                               | xcel (xls).              |         |                          |                                 |                          |  |  |  |  |  |

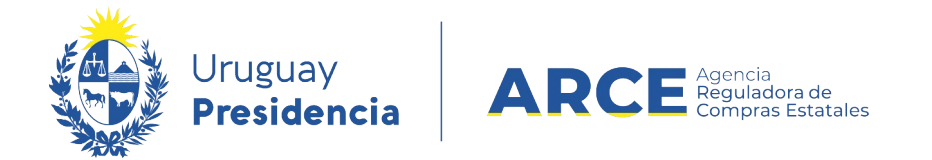

3. Ingrese los parámetros de búsqueda de la compra, luego haga clic en el botón Buscar y

seleccione la compra dando clic en el ícono amarillo correspondiente.

Búsqueda de compras Ingrese el criterio de búsqueda y presione buscar.

| $ullet$ Buscar Compras Comunes $^{igodol }$ Buscar Compras Centralizadas o Convenios Marco $^{igodol }$ Buscar Todas las Compras |                                                                                  |                           |                                  |            |                                 |                                  |                      |                      |                        |  |  |
|----------------------------------------------------------------------------------------------------|----------------------------------------------------------------------------------|---------------------------|----------------------------------|------------|---------------------------------|----------------------------------|----------------------|----------------------|------------------------|--|--|
| Inci                                                                                                    | Inciso 9 : Ministerio de Turismo y Deporte                                       |                           |                                  |            |                                 |                                  |                      |                      |                        |  |  |
| Unio                                                                                                    | Unidad Ejecutora 1 : Dirección General de Secretaría 🗸 UAC (Todas las Asignadas) |                           |                                  |            |                                 |                                  |                      |                      |                        |  |  |
| Unio                                                                                                    | Unidad de Compra (Todas las Asignadas) 🗸                                         |                           |                                  |            |                                 |                                  |                      |                      |                        |  |  |
| Тір                                                                                                    | Tipo Compra (Todos) Vinc. Compra 987684 Año Compra                               |                           |                                  |            |                                 |                                  |                      |                      |                        |  |  |
| Nro                                                                                                    | Nro Ampliación Fondo Rotatorio (Todos) V Año Fiscal 2015 V                       |                           |                                  |            |                                 |                                  |                      |                      |                        |  |  |
| Est                                                                                                    | ado (Todos)                                                                      |                           | ~                                |            |                                 |                                  |                      |                      |                        |  |  |
| Bus                                                                                                    | car Descargar formato                                                            | o Excel (xls).            |                                  |            |                                 |                                  |                      |                      |                        |  |  |
| Result<br>Total d                                                                                                    | ados Encontrados: 1<br>le Páginas: 1                                             | Visu<br>Pagi              | alizando: 1 a 1<br>ina Actual: 1 |            |                                 |                                  |                      | 50                   | líneas por página 🧲    |  |  |
|                                                                                                    | <u>Unidad de Compra</u>                                                          | <u>Tipo Compra</u>        | <u>Nro. Compra</u>               | Año Compra | <u>Nro</u><br><u>Ampliación</u> | <u>Fondo</u><br><u>Rotatorio</u> | <u>Año</u><br>Fiscal | <u>Estado</u>        | Objeto de la<br>Compra |  |  |
| <b>T</b>                                                                                                    | 9:Ministerio de Turismo y<br>Deporte                                             | Licitación<br>Abreviada / | 987684                           | 2015       | 0                               | No                               | 2015                 | Llamado<br>Preparado | Compra de carpeta (FM) |  |  |
|                                                                                                    | 1: Dirección General de<br>Secretaría                                            | Acuerdo Marco             |                                  |            |                                 |                                  |                      |                      |                        |  |  |
|                                                                                                    | Compras (CURSO)                                                                  |                           |                                  |            |                                 |                                  |                      |                      |                        |  |  |

Aparecerá una pantalla similar a la siguiente:

Selección de Operación Seleccione la Operación que desea ejecutar

<u>Historial compra</u> <u>Información SIIF</u> <u>Modificar compra</u> <u>Ver compra</u> <u>Alta llamado/invitación</u> <u>Revalidar</u>

<< Atrás

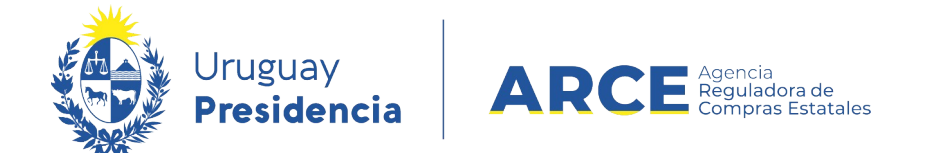

### 4. Elija la opción **Modificar compra**, aparecerá el detalle del armado de la compra:

#### Armado de la compra

| Tip<br>Nro | o de compra<br>5. de compra | : Licitación Abre<br>: 24 | viada Subtipo de compra<br>Año de compra: | a: Acuerdo Marco<br>2020 Año Fiso | c <b>al:</b> 2020 |                                               |            |  |  |  |  |  |
|------------|-----------------------------|---------------------------|-------------------------------------------|-----------------------------------|-------------------|-----------------------------------------------|------------|--|--|--|--|--|
| 0          | Nro. Item                   | Cód. Artículo             | Artículo                                  | Cantidad                          | Unidad            | Precio Unitario<br>Estimado S/Imp.<br>(pesos) | Impuestos  |  |  |  |  |  |
| •          | 1                           | 1                         | PEDREGULLO                                | 100,00                            | M3                | 10,00                                         | IVA BASICO |  |  |  |  |  |
| 0          | 2                           | 100                       | MANGO PARA PALA                           | 14,00                             | UNIDAD            | 20,00                                         | IVA BASICO |  |  |  |  |  |
| •          | 3                           | 50                        | PINTURA EN SPRAY                          | 20,00                             | UNIDAD            | 30,00                                         | IVA BASICO |  |  |  |  |  |
|            |                             |                           |                                           |                                   |                   |                                               |            |  |  |  |  |  |
| 50         | líneas por pá               | igina 🗲                   |                                           |                                   |                   |                                               |            |  |  |  |  |  |
| Alta       | llamado/invit               | ación                     |                                           |                                   |                   |                                               |            |  |  |  |  |  |

| Alta | llamado/in  | vitaci |
|------|-------------|--------|
| Carr | biar Estado |        |
| Sali | -           | _      |

5. Haga clic en el botón Cambiar estado, luego confirme haciendo clic en Aceptar. El

estado de la compra pasará a Armando Compra y los campos aparecerán editables:

| Armad                                                                                           | Armado de la compra                                                                     |              |          |                  |                                               |           |        |                                            |                      |                   |       |           |   |
|-------------------------------------------------------------------------------------------------|-----------------------------------------------------------------------------------------|--------------|----------|------------------|-----------------------------------------------|-----------|--------|--------------------------------------------|----------------------|-------------------|-------|-----------|---|
| 🖲 La o                                                                                          | La operación se realizó con éxito                                                       |              |          |                  |                                               |           |        |                                            |                      |                   |       |           |   |
| Tipo de                                                                                         | Tipo de compra: Licitación Abreviada <b>v</b> Subtipo de compra: Acuerdo Marco <b>v</b> |              |          |                  |                                               |           |        |                                            |                      |                   |       |           |   |
| Nro. de compra:         24         Año de compra:         2020         Año Fiscal:         2020 |                                                                                         |              |          |                  |                                               |           |        |                                            |                      |                   |       |           |   |
|                                                                                                 | O         Nro. Item         Cód. Artículo         Artículo                              |              | Cantidad | Unidad           | Precio Unitario<br>Estimado S/Imp.<br>(pesos) | Impuestos | %Imps. | Precio Total<br>Estimado C/Imp.<br>(pesos) | ODG                  | Moneda Cotización |       |           |   |
|                                                                                                 | •                                                                                       | 1            | 1        | PEDREGULLO       | 100,00                                        | М3        | 10,00  | IVA BASICO 🔻                               | 22,00                | 1.220,00          | 163.0 | Ninguno 🔻 | • |
|                                                                                                 | ٢                                                                                       | 2            | 100      | MANGO PARA PALA  | 14,00                                         | UNIDAD    | 20,00  | IVA BASICO V                               | 22,00                | 341,60            | 114.0 | Ninguno 🔻 | - |
|                                                                                                 | •                                                                                       | 3            | 50       | PINTURA EN SPRAY | 20,00                                         | UNIDAD    | 30,00  | IVA BASICO V                               | 22,00                | 732,00            | 154.0 | Ninguno 🔻 | • |
|                                                                                                 |                                                                                         |              |          |                  |                                               |           |        | Precio to                                  | tal estimado (pesos) | 2.293,60          |       |           |   |
| 50                                                                                              | líneas                                                                                  | por página 🧲 |          |                  |                                               |           |        |                                            |                      |                   |       |           |   |
| Eliminar                                                                                        | Ap                                                                                      | robar        |          |                  |                                               |           |        |                                            |                      |                   |       |           |   |
| Guardar                                                                                         | Sa                                                                                      | lin          |          |                  |                                               |           |        |                                            |                      |                   |       |           |   |

6. Cuando finalice haga clic en Guardar y luego en Aprobar para volver al estado Compra

#### Armada.

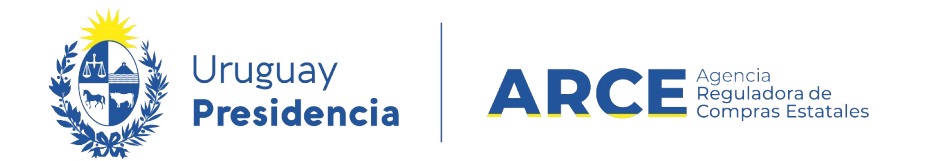

### Ver el Armado de una Compra Centralizada

Si quiere obtener un listado con el detalle de la compra armada siga los siguientes

pasos:

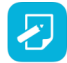

**NOTA**: Es conveniente que este reporte forme parte del Pliego del Llamado.

1. Ingrese a SICE siguiendo los pasos 1 a 3 del capítulo Cambiar estado del armado de

una Compra Centralizada. Aparecerá una pantalla como similar a siguiente imagen:

Selección de Operación Seleccione la Operación que desea ejecutar

<u>Historial compra</u> <u>Información SIIF</u> <u>Modificar compra</u> <u>Ver compra</u> <u>Alta llamado/invitación</u> <u>Revalidar</u>

<< Atrás

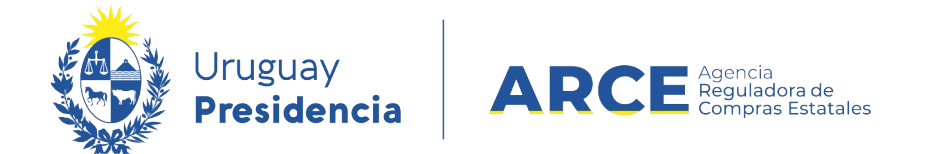

2. Haga clic en Ver compra. Aparecerá una pantalla como la siguiente imagen:

| Tip<br>Nro | ipo de compra: Licitación Abreviada Subtipo de compra: Acuerdo Marco<br>Iro. de compra: 24 Año de compra: 2020 Año Fiscal: 2020 |               |                  |          |                         |        |                                               |            |        |                                            |       |                   |
|------------|----------------------------------------------------------------------------------------------------|---------------|------------------|----------|-------------------------|--------|-----------------------------------------------|------------|--------|--------------------------------------------|-------|-------------------|
| Ver        | 'er Códigos del Catálogo 🔲 Descargar formate <mark>: Excel (xls) CSV</mark>                                                     |               |                  |          |                         |        |                                               |            |        |                                            |       |                   |
| 0          | Nro. Item                                                                                                    | Cód. Artículo | Artículo         | Cantidad | Cantidad a<br>Adjudicar | Unidad | Precio Unitario<br>Estimado 5/Imp.<br>(pesos) | Impuestos  | %Imps. | Precio Total<br>Estimado C/Imp.<br>(pesos) | ODG   | Moneda Cotización |
| 0          | 1                                                                                                    | 1             | PEDREGULLO       | 100,00   | 100,00                  | M3     | 10,00                                         | IVA BASICO | 22,00  | 1.220,00                                   | 163.0 |                   |
| ۲          | 2                                                                                                    | 100           | MANGO PARA PALA  | 14,00    | 14,00                   | UNIDAD | 20,00                                         | IVA BASICO | 22,00  | 341,60                                     | 114.0 |                   |
| 0          | 3                                                                                                    | 50            | PINTURA EN SPRAY | 20,00    | 20,00                   | UNIDAD | 30,00                                         | IVA BASICO | 22,00  | 732,00                                     | 154.0 |                   |
|            | Precio total estimado (pesos) 2.293,80                                                                                          |               |                  |          |                         |        |                                               |            |        |                                            |       |                   |
| 50         | líneas por pá                                                                                                    | igina 🗲       |                  |          |                         |        |                                               |            |        |                                            |       |                   |
| Sali       |                                                                                                    |               |                  |          |                         |        |                                               |            |        |                                            |       |                   |

 Haga clic en el botón + a la izquierda de la línea para desplegar las demandas de las Unidades Miembro para ese ítem.

**Sugerencia:** incorpore este listado al pliego del llamado para que le sirva de guía a los proveedores que ofertarán en línea. Para ello puede descargarlo en el campo **Descargar formato** que permite bajar el listado en formatos *Excel (.xls)* o *CSV*.